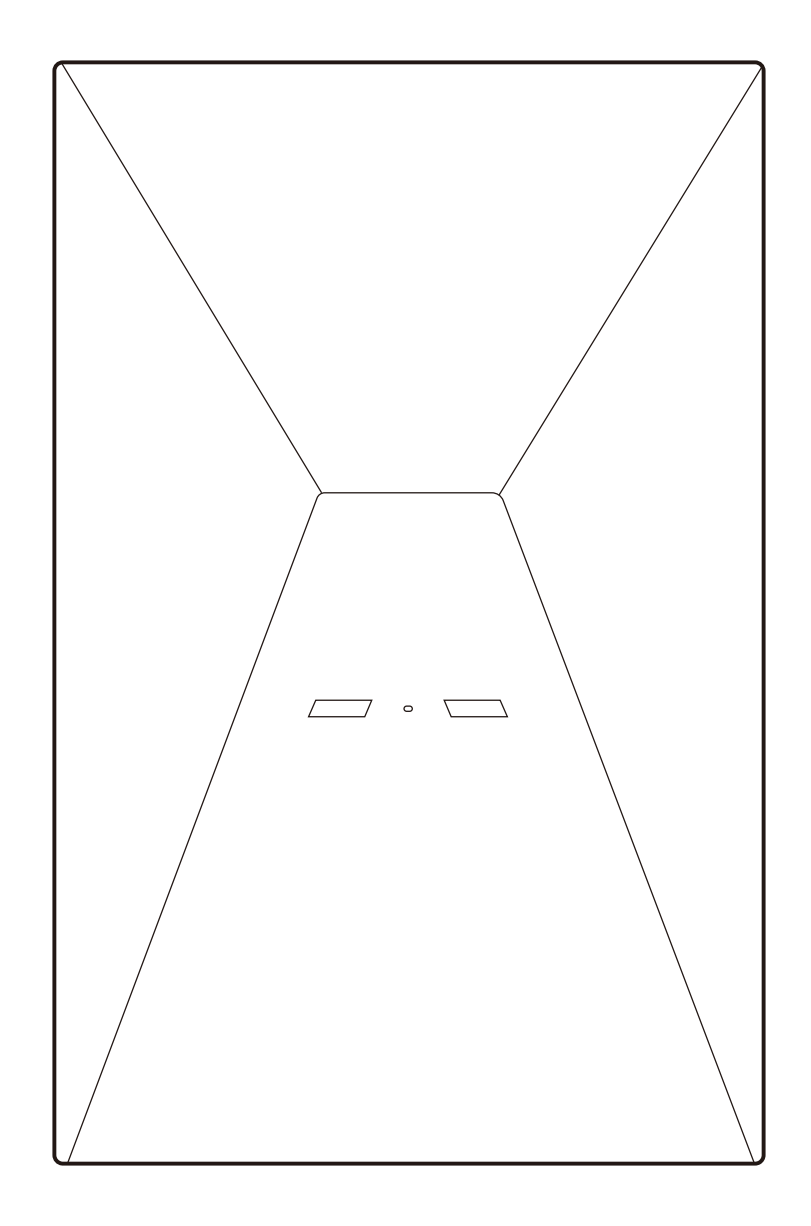

同梱物

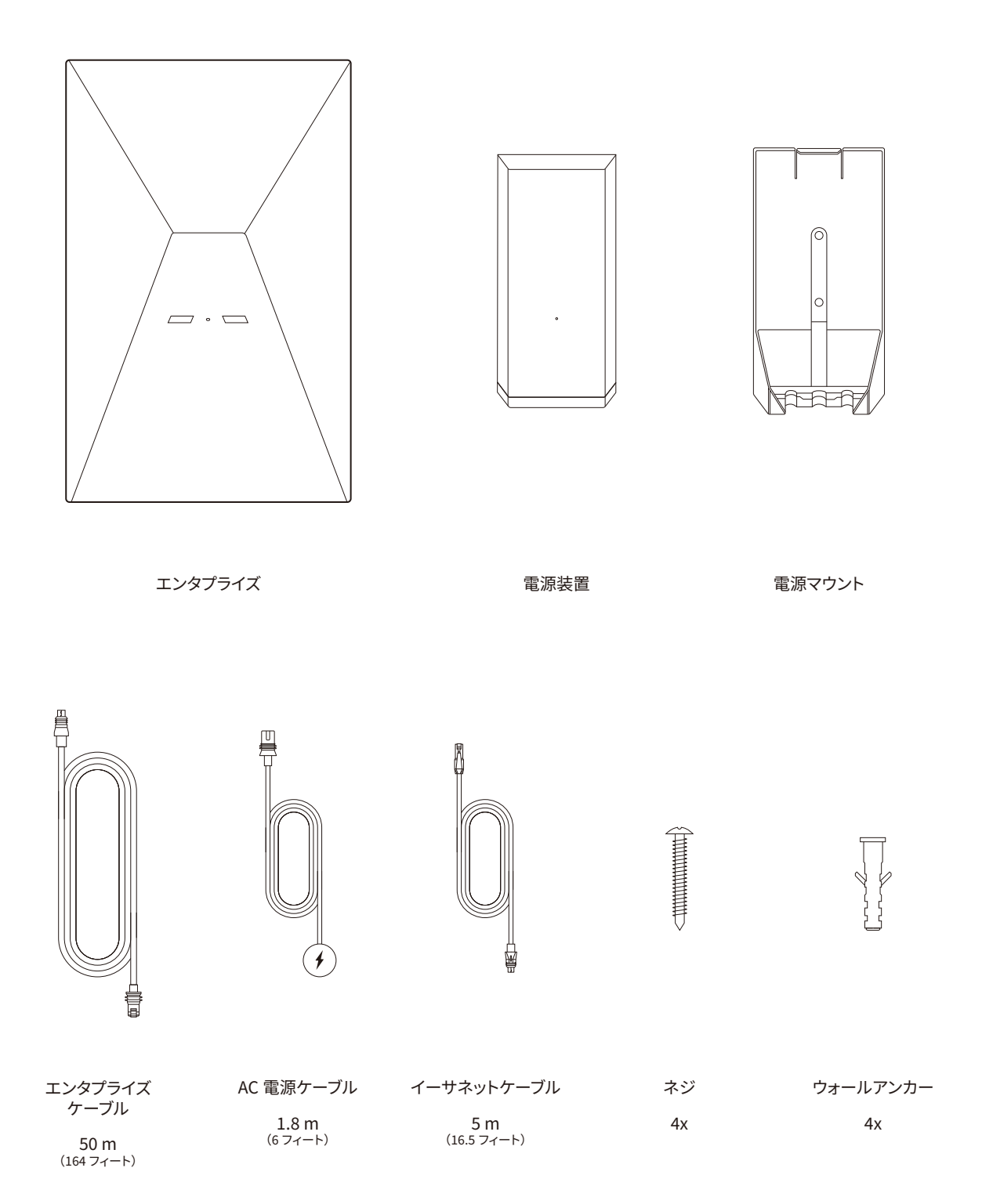

#### 1| Starlink アプリをダウンロードする

QR コードをスキャンして Starlink アプリをダウンロードします。

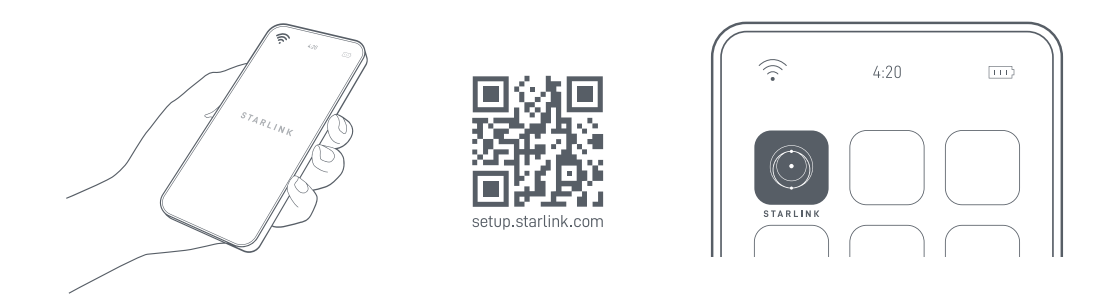

### 2|視界を遮るものがなく、空がよく見える場所を見つけ、障害物がないか確認する

Starlink は、上空を移動する衛星との接続を維持するために、視界を遮るものがなく、空がよく見える場所に設置する必要が あります。木の枝や柱や屋根など、Starlink と衛星の間に接続を妨げる物体があると、サービスが中断されます。アプリの 障害物チェックツールを利用して、適切な取り付け場所を見つけてください。

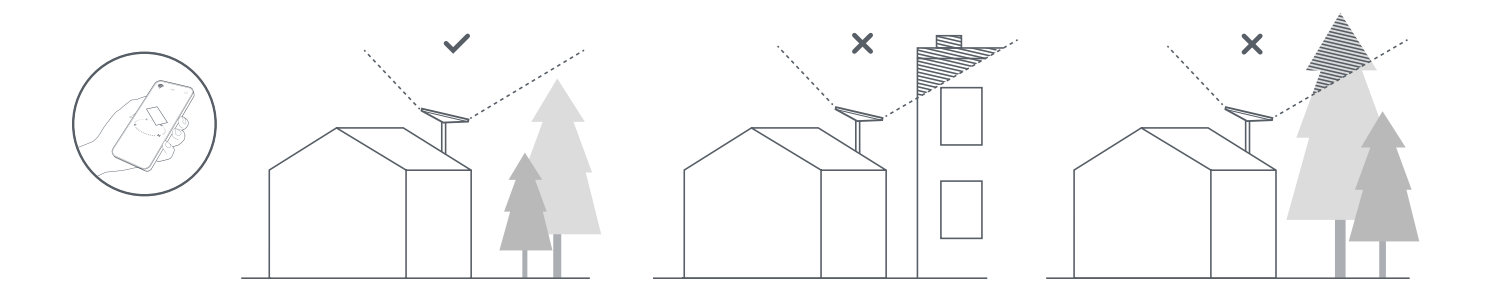

### 3 | マウントを設置する

お好みの Starlink マウントを使用して、屋根、ポール、壁などの高い場所に設置してください。

追加のマウントやアクセサリは、Starlink ショップでお買い求めいただけます。

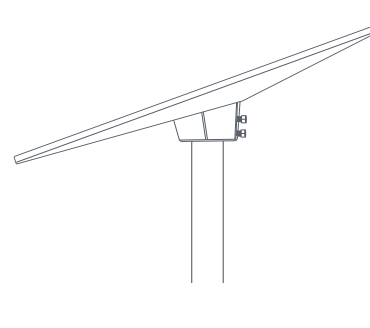

パイプアダプター

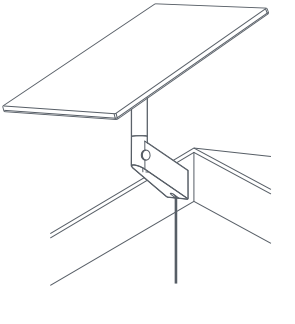

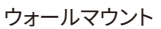

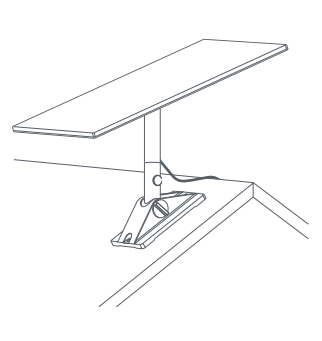

ピボットマウント

#### 4 | Starlink の接続と調整を行う

選択した Starlink マウントのケーブル配線手順に従い、エンタプライズケーブルの一端を Starlink に差し込みます。プラグの 面が表面とぴったり重なり、完全に挿入されていることを確認してください。リリースタブがないため、ケーブルを外すときは しっかりと外に引っ張ります。エンタプライズケーブルのもう一方の端を電源装置に差し込みます。

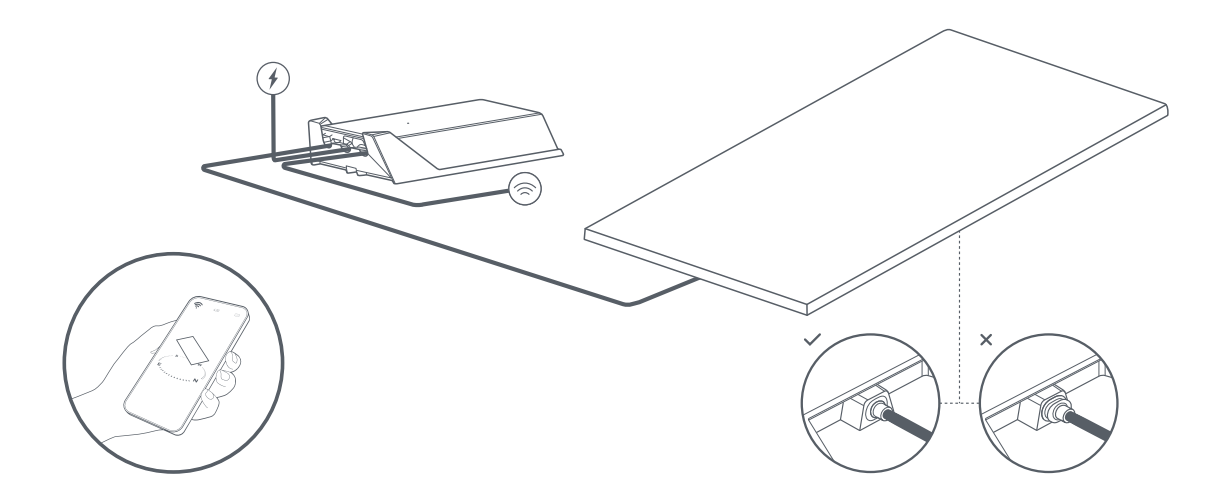

イーサネットケーブルを電源装置に接続し、もう一方の端をルーターに接続します。

Starlink ルーターを使用する場合は、Starlink アプリの Starlink の設置手順を行います。接続が完了した時点で、 Starlink を回転させて位置調整を行う必要がある場合は、アプリにアラートが表示されます。位置合わせツールを 使用するには、アラートをクリックします。

互換性のある他社製ルーターを使用している場合は、ルーターの設定手順に従ってください。

#### 5 | WiFi に接続する

1. ご使用のデバイスの WiFi 設定で Starlink ネットワークを見つけて接続します。

|      | 4:20     |              |
|------|----------|--------------|
| ¢    |          |              |
| WiFi |          | $\checkmark$ |
|      | STARLINK | ~            |
|      |          |              |

- 接続すると、ブラウザウィンドウが開き、新しい SSID(ネットワーク名)とパスワードの入力を求められます。
  任意ではありますが、入力が推奨されます。
- 3. これで接続完了です。Starlink アプリを開いて、詳細設定のカスタマイズや接続確認などを行ってください。

# 1|下穴の位置に印を付ける

電源装置をマウントから取り外し、電源から 1.8m(6 フィート)以内の取り付け場所を 選択します。

ペンまたは鉛筆を使って、電源マウントの2つの穴の位置に印を付けます。

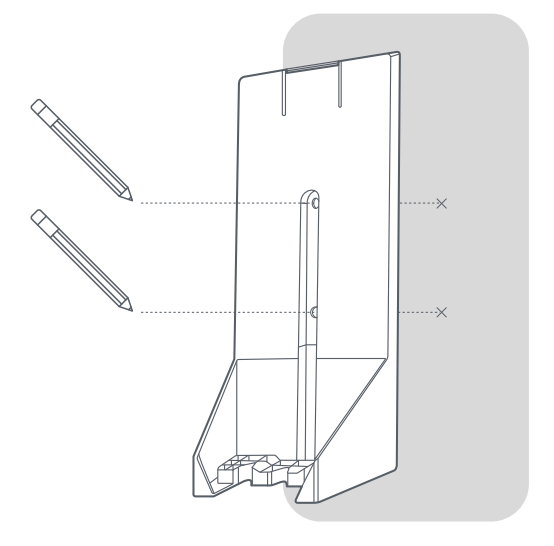

# 2|下穴をドリルで開ける

8mm(5/16 インチ)のドリルビットで穴を 開けます。

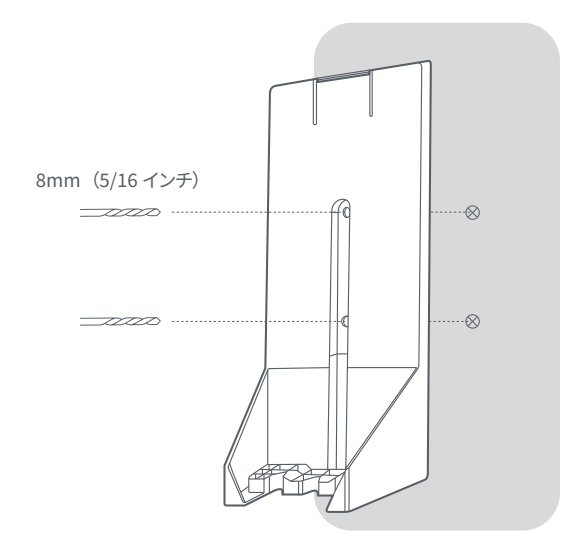

### 3 | アンカーとマウントを設置する

アンカーを穴に押し込み、壁面に対して平らに なるようにします。

ウォールマウントをアンカーの上に置き、マウント をねじで壁に固定して、しっかりと取り付けます。

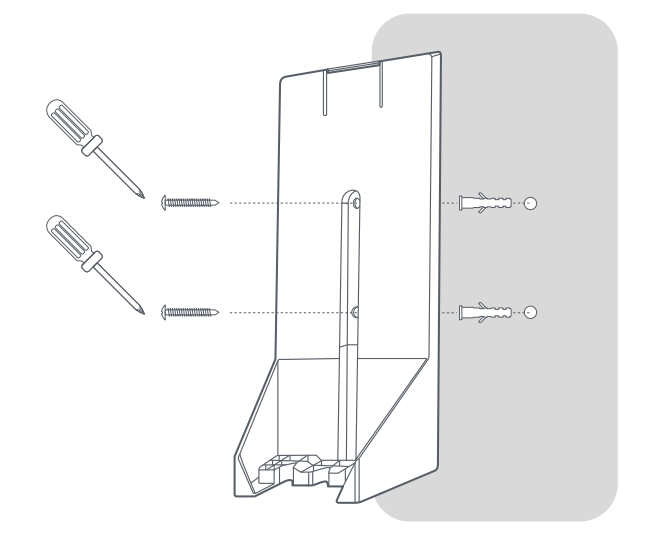

## 4 | プラグインケーブルと電源装置

Starlink、AC、イーサネットケーブルを電源装置に差し込みます。電源装置をマウントにスライドさせ、上部のクリップが所定の位置にはめ込まれていることを確認します。

イーサネットケーブルをルーターの設置場所に配線し、 ルーターに接続します。ルーターとプラグを電源に接 続して、設置を完了します。

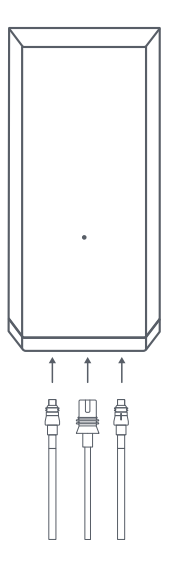

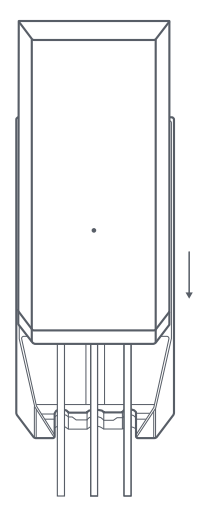